# **HRA Command Reports**

#### Step 1:

For HRA Administrators, Click "Generate Reports" on the main page.

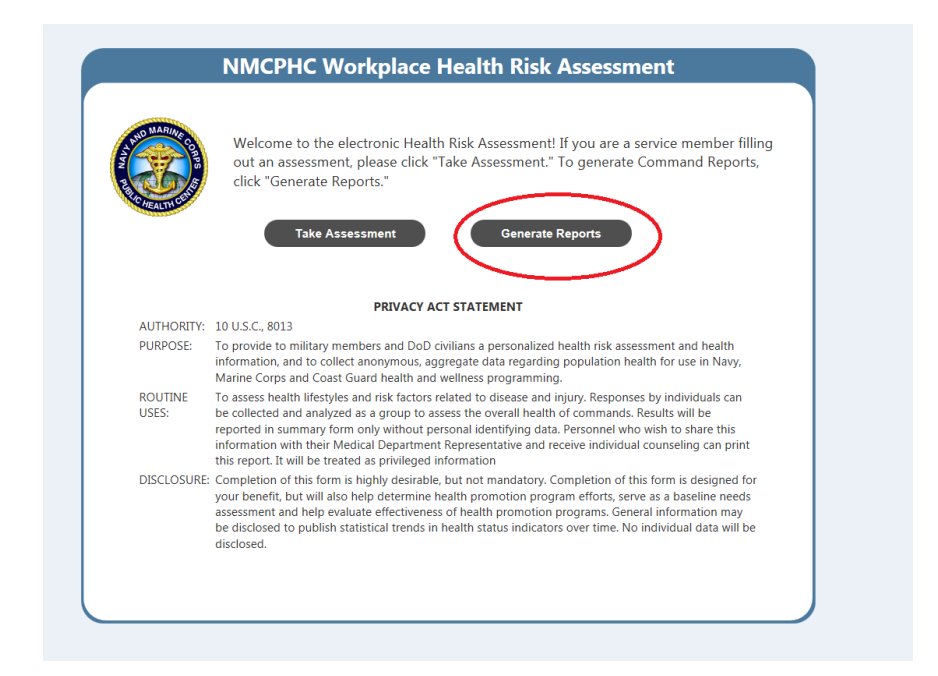

#### Step 2

Select Survey Version, and enter a Start Date and End Date. "Name This Report" is optional.

| To use the Command HRA Report, please select a timeframe and at least one UIC for which<br>you would like to see aggregate information. Optionally, you may also enter a title for this<br>report in the "Name This Report" textbox. Once you have made your selections, click the<br>"Generate" button. |
|----------------------------------------------------------------------------------------------------|
| Survey Version: CY 2016 V<br>Start Date: 09/01/2016 Select UICs<br>End Date: 09/12/2016 Generate<br>Name This Report:                                                                                                    |
| Comment / Help                                                                                                    |

# Step 3

Click "Select UICs".

| NMCPHC Workplace HRA - Commanding Officer's Report                                                                                                    |  |
|----------------------------------------------------------------------------------------------------|--|
| To use the Command HRA Report, please select a timeframe and at least one UIC for which you would like to see aggregate information. Optionally, you may also enter a title for this report in the "Name This Report" textbox. Once you have made your selections, click the "Generate" button. |  |
| Survey Version: CY 2016<br>Start Date: 09/12/2016<br>End Date: 09/12/2016<br>Respondent Type: All Cenerate<br>Name This Report:                                                                                                    |  |
| Comment / Help                                                                                                    |  |

## Step 4

Search for a UIC/Command and then click "Add" on the desired Command.

|                                                                                                    |                                                                                                   |                                                                                                    | 1                                                |
|----------------------------------------------------------------------------------------------------|---------------------------------------------------------------------------------------------------|----------------------------------------------------------------------------------------------------|--------------------------------------------------|
| To select a UIC/Command, search for those y<br>criteria will appear in the bottom-left panel b<br>will appear in the bottom-right panel. To rem<br>to exclude. | you require via the search functelow. To add one of these to yo<br>love an item from your report, | tion below. UICs/Commands meetin<br>our report, simply click "Add". Your<br>simply click "Remove" next to the it | g your search<br>selected items<br>em you'd like |
| Search UICs/Commands: NMC                                                                                                    | CP                                                                                                | Search                                                                                                    |                                                  |
| Sort by: ⊙UI                                                                                                    | IC $\bigcirc$ Command                                                                             |                                                                                                    |                                                  |
| Search Results:                                                                                                    | Selected UIC                                                                                      | s/Commands:                                                                                                    |                                                  |
| Add 0018399 - NMCP-WII                                                                                                    | ^                                                                                                 |                                                                                                    | ^                                                |
| Add MMCPHC TEST - NMCPHC TEST                                                                                                    |                                                                                                   |                                                                                                    |                                                  |
|                                                                                                    |                                                                                                   |                                                                                                    |                                                  |
|                                                                                                    |                                                                                                   |                                                                                                    |                                                  |
|                                                                                                    |                                                                                                   |                                                                                                    |                                                  |
|                                                                                                    |                                                                                                   |                                                                                                    |                                                  |
|                                                                                                    |                                                                                                   |                                                                                                    |                                                  |
|                                                                                                    |                                                                                                   |                                                                                                    |                                                  |
|                                                                                                    |                                                                                                   |                                                                                                    |                                                  |
|                                                                                                    |                                                                                                   |                                                                                                    |                                                  |
|                                                                                                    |                                                                                                   |                                                                                                    |                                                  |
|                                                                                                    | ~                                                                                                 |                                                                                                    | ~                                                |
| <                                                                                                    | > <                                                                                               |                                                                                                    | >                                                |
|                                                                                                    |                                                                                                   |                                                                                                    | ок                                               |

### Step 5

Click "OK" in the bottom-right corner.

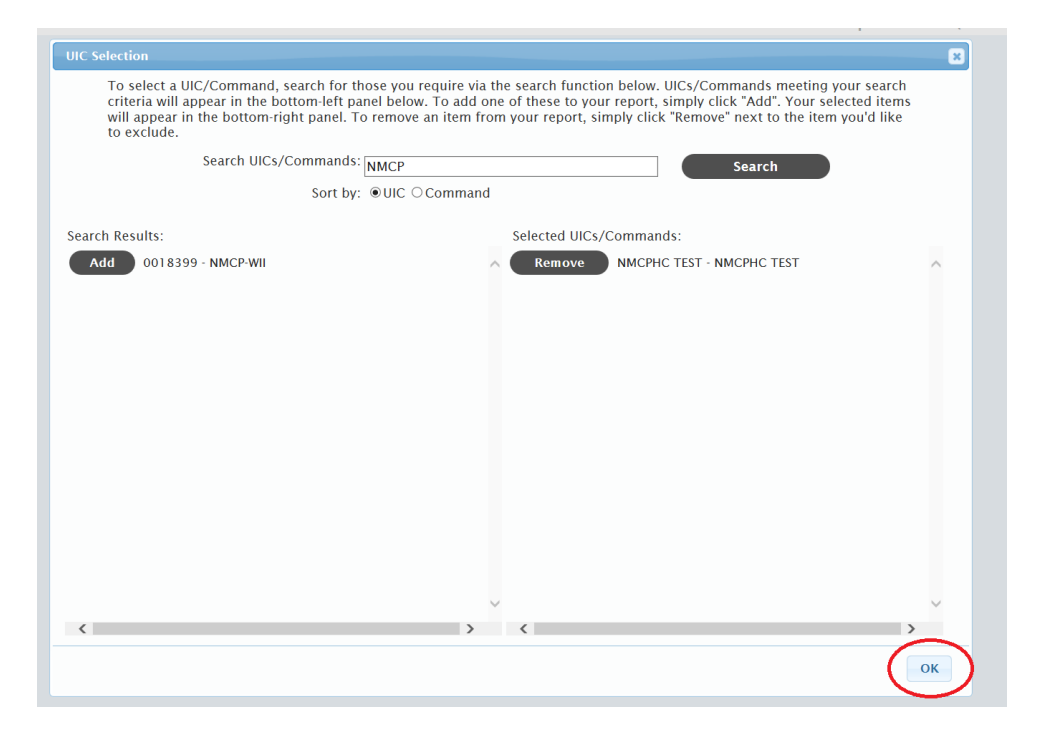

## Step 6

Click "Generate."

| Survey Version: CY 2016<br>Start Date: 09/01/2016<br>End Date: 09/12/2016<br>Respondent Type: All<br>Name This Report: |
|----------------------------------------------------------------------------------------------------|
|                                                                                                    |

#### Step 7

The message "Gathering Data…" may appear for a few seconds while the query is running. Usual length of time for a query is about 5 seconds. This time may increase with multiple users generating a report at the same time. Slow internet connection will also cause a delay in your query. The resulting page will render out a bar graph if records were found. Clicking "Print" will produce a printer-friendly version of the report.

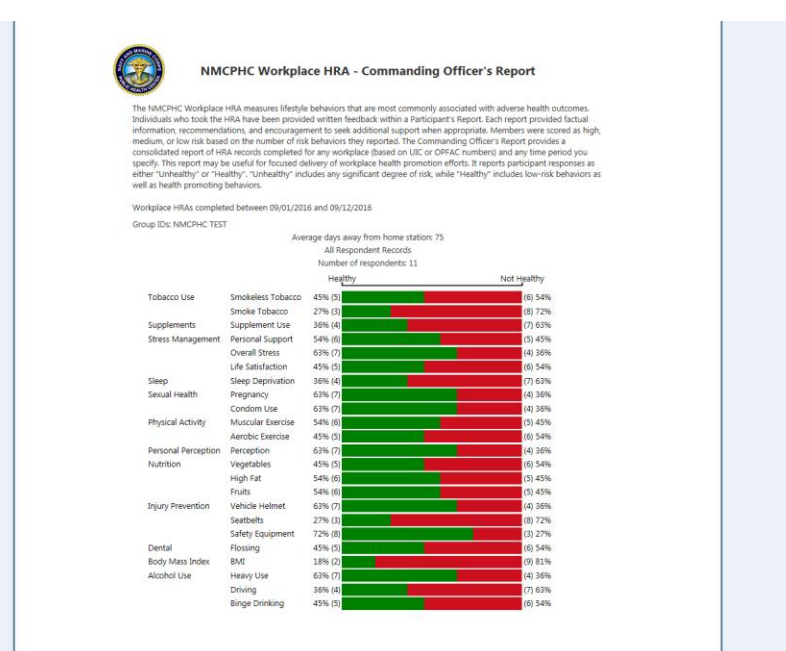